## Anleitung zur Einrichtung einer Zwei-Faktor-Authentifizierung (2FA)

Die Einrichtung wird am Beispiel von Cisco AnyConnect gezeigt:

| S Cisco AnyConnect Login |                                                                                                    |                       | - 0                | × |
|--------------------------|----------------------------------------------------------------------------------------------------|-----------------------|--------------------|---|
| S Cisco AnyConnect Login | Microsoft Microsoft Weitere Informationen erforderlich Ihre Organisation benötigt weitere Informationen zum Schutz Ihres Kontos. |                       |                    | × |
|                          | Anderes Konto verwenden<br>Weitere Informationen<br>Weiter                                                                       | Datenschutz & Cookies | Haftungsausschluss |   |

Es gibt vier Authentifizierungsmethoden, die im folgenden beschrieben werden. Sie können mehrere Methoden verwenden und diese auch nachträglich anpassen.

1. Verwendung einer *Authentifizierungs-App* am Beispiel der Microsoft Authenticator-App:

| 🔞 Cisco AnyConnect Login                                                                                                   | -     |    | × |
|----------------------------------------------------------------------------------------------------|-------|----|---|
| Microsoft                                                                                                    |       |    |   |
| Zusätzliche Sicherheitsüberprüfung                                                                                         |       |    |   |
| Sichern Sie Ihr Konto durch Hinzufügen von Telefonüberprüfung zu Ihrem Kennwort. Video zum Absichern Ihres Kontos anzeigen |       |    |   |
| Schritt 1: Auf welchem Weg sollen wir Sie kontaktieren?                                                                    |       |    |   |
| Mobile App                                                                                                    |       |    |   |
| O Benachrichtigungen zur Überprüfung empfangen                                                                             |       |    |   |
| O Prüfcode verwenden                                                                                                    |       |    |   |
| Um diese Überprüfungsmethoden zu verwenden, müssen Sie die Microsoft Authenticator-App einrichten.                         |       |    |   |
| Einrichten Konfigurieren Sie die mobile App.                                                                               |       |    |   |
|                                                                                                    | Weite | er |   |
|                                                                                                    |       |    |   |
| ©2022 Microsoft Rechtliche Hinweise   Datenschutz                                                                          |       |    |   |

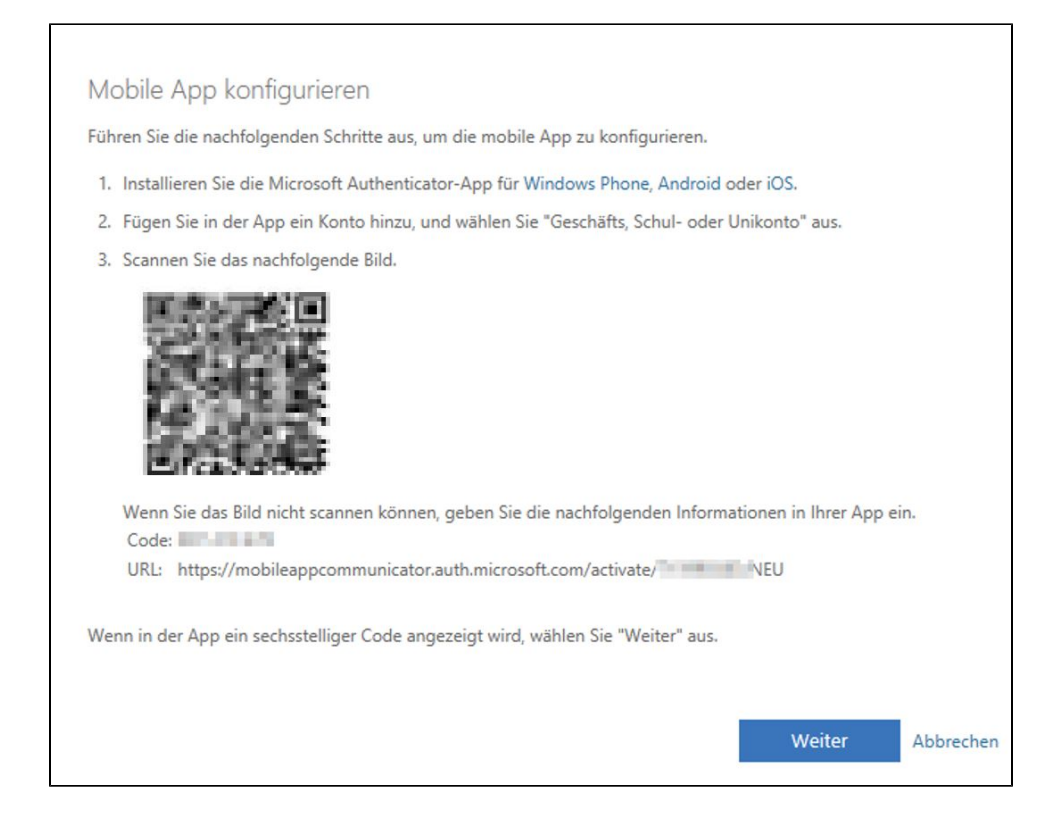

| S Cisco AnyConnect Login                                                                                                   | -    |    | × |
|----------------------------------------------------------------------------------------------------|------|----|---|
| Microsoft                                                                                                    |      |    |   |
| Zusätzliche Sicherheitsüberprüfung                                                                                         |      |    |   |
| Sichern Sie Ihr Konto durch Hinzufügen von Telefonüberprüfung zu Ihrem Kennwort. Video zum Absichern Ihres Kontos anzeigen |      |    |   |
| Schritt 1: Auf welchem Weg sollen wir Sie kontaktieren? Mobile App                                                         |      |    |   |
| Wie möchten Sie die mobile App verwenden? Benachrichtigungen zur Überprüfung empfangen                                     |      |    |   |
| Prüfcode verwenden                                                                                                    |      |    |   |
| Um diese Überprüfungsmethoden zu verwenden, müssen Sie die Microsoft Authenticator-App einrichten.                         |      |    |   |
| Einrichten Die mobile App wurde für Benachrichtigungen und Prüfcodes konfiguriert.                                         |      |    |   |
|                                                                                                    | Weit | er |   |
|                                                                                                    |      |    |   |
| ©2022 Microsoft Rechtliche Hinweise   Datenschutz                                                                          |      |    |   |

| <ul> <li>6 Cisco AnyConnect Login</li> <li>         ■ Microsoft     </li> </ul>                                   |           | -          | × |
|----------------------------------------------------------------------------------------------------|-----------|------------|---|
| Zusätzliche Sicherheitsüberprüfung                                                                                |           |            |   |
| Sichern Sie Ihr Konto durch Hinzufügen von Telefonüberprüfung zu Ihrem Kennwort. Video zum Absichern Ihres Kontos | anzeigen  |            |   |
| Schritt 2: Geben Sie den Prüfcode aus der mobilen App ein                                                         |           |            |   |
| Geben Sie den in der App angezeigten Prüfcode ein                                                                 |           |            |   |
| 009613 ×                                                                                                    |           |            |   |
|                                                                                                    |           |            |   |
|                                                                                                    |           |            |   |
|                                                                                                    |           |            |   |
|                                                                                                    |           |            |   |
|                                                                                                    | Abbrechen | Überprüfen |   |
|                                                                                                    |           |            |   |
|                                                                                                    |           |            |   |
|                                                                                                    |           |            |   |
| ©2022 Microsoft Rechtliche Hinweise   Datenschutz                                                                 |           |            |   |
|                                                                                                    |           |            |   |
|                                                                                                    |           |            |   |
|                                                                                                    |           |            |   |

| Cisco AnyConnect Login<br>Microsoft                                                                                        | -     |   |  |
|----------------------------------------------------------------------------------------------------|-------|---|--|
| Zusätzliche Sicherheitsüberprüfung                                                                                         |       |   |  |
| iichern Sie Ihr Konto durch Hinzufügen von Telefonüberprüfung zu Ihrem Kennwort. Video zum Absichern Ihres Kontos anzeigen |       |   |  |
| Deutschland (+49)                                                                                                    |       |   |  |
|                                                                                                    |       |   |  |
|                                                                                                    | Ferti | 9 |  |
| Ihre Telefonnummern werden nur zur Sicherheitsüberprüfung verwendet. Es fallen Standardgebühren für Gespräche und SMS an.  |       |   |  |
|                                                                                                    |       |   |  |

2. Authentifizierungsmethode Code per SMS:

| Cisco AnyConnect Login                                                                                                    |               |   |
|----------------------------------------------------------------------------------------------------|---------------|---|
|                                                                                                    | - 0           | × |
| Microsoft                                                                                                    |               |   |
|                                                                                                    |               |   |
|                                                                                                    |               |   |
| Zusatzliche Sicherheitsuberprüfung                                                                                                    |               |   |
|                                                                                                    |               |   |
|                                                                                                    |               |   |
| ichern Sie Ihr Konto durch Hinzufügen von Telefonüberprüfung zu Ihrem Kennwort. Video zum Absichern Ihres Kontos anzeigen                                                                                                    |               |   |
| Calculate de Austin al al construction de la construction de la |               |   |
| Schritt 1. Auf weichen weg sonen wir sie kontaktieren:                                                                                                    |               |   |
| Authentifizierungstelefon                                                                                                    |               |   |
| Ihr Land/Ihre Region auswählen 🔽                                                                                                    |               |   |
|                                                                                                    |               |   |
| - Methode                                                                                                    |               |   |
| O Code per SMS an mich senden                                                                                                    |               |   |
| Rücknuf                                                                                                    |               |   |
|                                                                                                    |               |   |
|                                                                                                    |               |   |
|                                                                                                    | Weiter        |   |
| Ihre Telefonnummern werden nur zur Sicherheitsüberprüfung verwendet. Es fallen Standardgebühren für Gespräche und SMS an.                                                                                                    |               |   |
|                                                                                                    |               |   |
|                                                                                                    |               |   |
| ©2022 Microsoft Rechtliche Hinweise   Datenschutz                                                                                                    |               |   |
|                                                                                                    |               |   |
|                                                                                                    |               |   |
|                                                                                                    |               |   |
| Cisco AnyConnect Login                                                                                                    | - 0           | × |
| Cisco AnyConnect Login<br>Microsoft                                                                                                    | - 0           | × |
| Cisco AnyConnect Login<br>Microsoft                                                                                                    | - 0           | × |
| Cisco AnyConnect Login<br>Microsoft                                                                                                    | - 0           | × |
| Cisco AnyConnect Login<br>Microsoft<br>Zusätzliche Sicherheitsüberprüfung                                                                                                    | - 0           | × |
| <sup>C</sup> isco AnyConnect Login<br>Microsoft<br>Zusätzliche Sicherheitsüberprüfung                                                                                                    | - 0           | × |
| <sup>, Cisco</sup> AnyConnect Login<br>Microsoft<br>Zusätzliche Sicherheitsüberprüfung                                                                                                    | - 0           | × |
| <sup>,</sup> Cisco AnyConnect Login<br>Microsoft<br>Zusätzliche Sicherheitsüberprüfung<br>sichern Sie Ihr Konto durch Hinzufügen von Telefonüberprüfung zu Ihrem Kennwort. Video zum Absichern Ihres Kontos anzeigen                                                                                                    | - 0           | × |
| Cisco AnyConnect Login<br>Microsoft<br>Zusätzliche Sicherheitsüberprüfung<br>sichern Sie Ihr Konto durch Hinzufügen von Telefonüberprüfung zu Ihrem Kennwort. Video zum Absichern Ihres Kontos anzeigen                                                                                                    | - 0           | × |
| Cisco AnyConnect Login<br>Microsoft<br>Zusätzliche Sicherheitsüberprüfung<br>Sichern Sie Ihr Konto durch Hinzufügen von Telefonüberprüfung zu Ihrem Kennwort. Video zum Absichern Ihres Kontos anzeigen<br><b>Schritt 1: Auf welchem Weg sollen wir Sie kontaktieren?</b>                                                                                                    | - 0           | × |
| Cisco AnyConnect Login<br>Microsoft<br>Zusätzliche Sicherheitsüberprüfung<br>Sichern Sie Ihr Konto durch Hinzufügen von Telefonüberprüfung zu Ihrem Kennwort. Video zum Absichern Ihres Kontos anzeigen<br>Schritt 1: Auf welchem Weg sollen wir Sie kontaktieren?<br>Authentifizierungstelefon                                                                                                    |               | × |
| Cisco AnyConnect Login<br>Microsoft<br>Zusätzliche Sicherheitsüberprüfung<br>sichern Sie Ihr Konto durch Hinzufügen von Telefonüberprüfung zu Ihrem Kennwort. Video zum Absichern Ihres Kontos anzeigen<br>Schritt 1: Auf welchem Weg sollen wir Sie kontaktieren?<br>Authentifizierungstelefon                                                                                                    |               | × |
| Cisco AnyConnect Login<br>Microsoft<br>Zusätzliche Sicherheitsüberprüfung<br>Sichern Sie Ihr Konto durch Hinzufügen von Telefonüberprüfung zu Ihrem Kennwort. Video zum Absichern Ihres Kontos anzeigen<br>Schritt 1: Auf welchem Weg sollen wir Sie kontaktieren?<br>Authentifizierungstelefon v<br>Deutschland (+49) v 151 ×                                                                                                    | - 0           | × |
| Cisco AnyConnect Login<br>Microsoft<br>Zusätzliche Sicherheitsüberprüfung<br>Sichern Sie Ihr Konto durch Hinzufügen von Telefonüberprüfung zu Ihrem Kennwort. Video zum Absichern Ihres Kontos anzeigen<br>Schritt 1: Auf welchem Weg sollen wir Sie kontaktieren?<br>Authentifizierungstelefon<br>Deutschland (+49) v 151 ×                                                                                                    | - 0           | × |
| Cisco AnyConnect Login<br>Microsoft<br>Zusätzliche Sicherheitsüberprüfung<br>sichern Sie Ihr Konto durch Hinzufügen von Telefonüberprüfung zu Ihrem Kennwort. Video zum Absichern Ihres Kontos anzeigen<br>Schritt 1: Auf welchem Weg sollen wir Sie kontaktieren?<br>Authentifizierungstelefon<br>Deutschland (+49)<br>Code per SMS an mich senden                                                                                                    | - 0           | × |
| Cisco AnyConnect Login<br>Microsoft<br>Zusätzliche Sicherheitsüberprüfung<br>sichern Sie Ihr Konto durch Hinzufügen von Telefonüberprüfung zu Ihrem Kennwort. Video zum Absichern Ihres Kontos anzeigen<br>Schritt 1: Auf welchem Weg sollen wir Sie kontaktieren?<br>Authentifizierungstelefon<br>Deutschland (+49)<br>Methode<br>Methode<br>Code per SMS an mich senden                                                                                                    | - 0           | × |
| Cisco AnyConnect Login         Microsoft         Zusätzliche Sicherheitsüberprüfung         Sichern Sie Ihr Konto durch Hinzufügen von Telefonüberprüfung zu Ihrem Kennwort. Video zum Absichern Ihres Kontos anzeigen         Schritt 1: Auf welchem Weg sollen wir Sie kontaktieren?         Authentüfizierungstelefon         V         Deutschland (+49)         Ode per SMS an mich senden         Rückruf                                                                                                    | - 0           | × |
| Cisco AnyConnect Login         Microsoft         Zusätzliche Sicherheitsüberprüfung         sichern Sie Ihr Konto durch Hinzufügen von Telefonüberprüfung zu Ihrem Kennwort. Video zum Absichern Ihres Kontos anzeigen         Schritt 1: Auf welchem Weg sollen wir Sie kontaktieren?         Authentöfizierungstelefon         V         Deutschland (+49)         V         Methode         Ocide per SMS an mich senden         Rückruf                                                                                                    | - 0           | × |
| Cisco AnyConnect Login<br>Microsoft<br>Zusätzliche Sicherheitsüberprüfung<br>sichem Sie Ihr Konto durch Hinzufügen von Telefonüberprüfung zu Ihrem Kennwort. Video zum Absichern Ihres Kontos anzeigen<br>Schritt 1: Auf welchem Weg sollen wir Sie kontaktieren?<br>Authentifizierungstelefon<br>Deutschland (+49)<br>Methode<br>Code per SMS an mich senden<br>Rückruf                                                                                                    | - D           | × |
| Cisco AnyConnect Login<br>Microsoft<br>Zusätzliche Sicherheitsüberprüfung<br>sichem Sie Ihr Konto durch Hinzufügen von Telefonüberprüfung zu Ihrem Kennwort. Video zum Absichern Ihres Kontos anzeigen<br>Schritt 1: Auf welchem Weg sollen wir Sie kontaktieren?<br>Authentifizierungstelefon v<br>Deutschland (+49) v 151 ×<br>Methode<br>Code per SMS an mich senden<br>Rückruf                                                                                                    | – 🗆<br>Weiter | × |
| Cisco AnyConnect Login<br>Microsoft<br>Zusätzliche Sicherheitsüberprüfung<br>sichem Sie Ihr Konto durch Hinzufügen von Telefonüberprüfung zu Ihrem Kennwort. Video zum Absichern Ihres Kontos anzeigen<br>Schritt 1: Auf welchem Weg sollen wir Sie kontaktieren?<br>Authentifizierungstelefon<br>Deutschland (+49)<br>Tota 151<br>Methode<br>Code per SMS an mich senden<br>Rückruf<br>Ihre Telefonnummern werden nur zur Sicherheitsüberprüfung verwendet. Es fallen Standardgebühren für Gespräche und SMS an.                                                                                                    | - D           | × |
| Cisco AnyConnect Login         Microsoft         Zusätzliche Sicherheitsüberprüfung         Sichern Sie Ihr Konto durch Hinzufügen von Telefonüberprüfung zu Ihrem Kennwort. Video zum Absichern Ihres Kontos anzeigen         Schritt 1: Auf welchem Weg sollen wir Sie kontaktieren?         Authentifizierungstelefon         V         Deutschland (+49)         151         ×         Methode         ©       Code per SMS an mich senden         O       Rückruf                                                                                                    | - D           | × |
| Cisco AnyConnect Login         Microsoft         Zusätzliche Sicherheitsüberprüfung         Sichern Sie Ihr Konto durch Hinzufügen von Telefonüberprüfung zu Ihrem Kennwort. Video zum Absichern Ihres Kontos anzeigen         Schritt 1: Auf welchem Weg sollen wir Sie kontaktieren?         Authentifizierungstelefon         V         Deutschland (+49)         Code per SMS an mich senden         Rückruf                                                                                                    | - D           | × |
| Cisco AnyConnect Login         Microsoft         Zusätzliche Sicherheitsüberprüfung         sichern Sie Ihr Konto durch Hinzufügen von Telefonüberprüfung zu Ihrem Kennwort. Video zum Absichern Ihres Kontos anzeigen         Schritt 1: Auf welchem Weg sollen wir Sie kontaktieren?         Authentifizierungstelefon         Deutschland (+49)         Ocide per SMS an mich senden         Rückruf                                                                                                    | - 🗆<br>Weiter | × |

| ikrosoft<br>usätzliche Sicherheitsüberprüfung<br>hern Sie Ihr Konto durch Hinzufügen von Telefonüberprüfung zu Ihrem Kennwort. Video zum Absichern Ihres Kontos anzeigen<br>chritt 2: Wir haben eine Textnachricht an die Telefonnummer +49 151<br>Venn Sie den Prüfcode erhalten haben, geben Sie ihn hier ein<br>194675 x     | - 1        |
|----------------------------------------------------------------------------------------------------|------------|
| usätzliche Sicherheitsüberprüfung<br>hern Sie Ihr Konto durch Hinzufügen von Telefonüberprüfung zu Ihrem Kennwort. Video zum Absichern Ihres Kontos anzeigen<br><b>chritt 2: Wir haben eine Textnachricht an die Telefonnummer +49 151 gesendet</b><br>Venn Sie den Prüfcode erhalten haben, geben Sie ihn hier ein<br>194675 x |            |
| usätzliche Sicherheitsüberprüfung<br>hern Sie Ihr Konto durch Hinzufügen von Telefonüberprüfung zu Ihrem Kennwort. Video zum Absichern Ihres Kontos anzeigen<br><b>chritt 2: Wir haben eine Textnachricht an die Telefonnummer +49 151 gesendet</b><br>Venn Sie den Prüfcode erhalten haben, geben Sie ihn hier ein<br>194675 x |            |
| usätzliche Sicherheitsüberprüfung<br>hern Sie Ihr Konto durch Hinzufügen von Telefonüberprüfung zu Ihrem Kennwort. Video zum Absichern Ihres Kontos anzeigen<br><b>chritt 2: Wir haben eine Textnachricht an die Telefonnummer +49 151 gesendet</b><br>Venn Sie den Prüfcode erhalten haben, geben Sie ihn hier ein<br>194675 x |            |
| hern Sie Ihr Konto durch Hinzufügen von Telefonüberprüfung zu Ihrem Kennwort. Video zum Absichern Ihres Kontos anzeigen<br>chritt 2: Wir haben eine Textnachricht an die Telefonnummer +49 151 gesendet<br>Venn Sie den Prüfcode erhalten haben, geben Sie ihn hier ein<br>194675 x                                             |            |
| hern Sie Ihr Konto durch Hinzufügen von Telefonüberprüfung zu Ihrem Kennwort. Video zum Absichern Ihres Kontos anzeigen<br>chritt 2: Wir haben eine Textnachricht an die Telefonnummer +49 151 gesendet<br>Venn Sie den Prüfcode erhalten haben, geben Sie ihn hier ein<br>194675 x                                             |            |
| chern Sie Ihr Konto durch Hinzufügen von Telefonüberprüfung zu Ihrem Kennwort. Video zum Absichern Ihres Kontos anzeigen<br>chritt 2: Wir haben eine Textnachricht an die Telefonnummer +49 151 gesendet<br>Venn Sie den Prüfcode erhalten haben, geben Sie ihn hier ein<br>494675 x                                            |            |
| chritt 2: Wir haben eine Textnachricht an die Telefonnummer +49 151 gesendet<br>Venn Sie den Prüfcode erhalten haben, geben Sie ihn hier ein<br>494675 ×                                                                                                    |            |
| ichritt 2: Wir haben eine Textnachricht an die Telefonnummer +49 151 gesendet<br>Venn Sie den Prüfcode erhalten haben, geben Sie ihn hier ein<br>194675 x                                                                                                    |            |
| Venn Sie den Prüfcode erhalten haben, geben Sie ihn hier ein<br>194675 ×                                                                                                    |            |
| 494675 ×                                                                                                    |            |
|                                                                                                    |            |
|                                                                                                    |            |
|                                                                                                    |            |
|                                                                                                    |            |
|                                                                                                    |            |
|                                                                                                    |            |
| Abbrechen                                                                                                    | Überprüfen |
|                                                                                                    |            |
|                                                                                                    |            |
|                                                                                                    |            |
|                                                                                                    |            |
| 2022 Microsoft Rechtliche Hinweise   Datenschutz                                                                                                    |            |
|                                                                                                    |            |
|                                                                                                    |            |
| Ĵisco AnyConnect Lagin                                                                                                    | - 0        |
| licrosoft                                                                                                    |            |
|                                                                                                    |            |
|                                                                                                    |            |
| usätzliche Sicherheitsüberprüfung                                                                                                    |            |
|                                                                                                    |            |
|                                                                                                    |            |
| hern Sie Ihr Konto durch Hinzufügen von Telefonüberprüfung zu Ihrem Kennwort. Video zum Absichern Ihres Kontos anzeigen                                                                                                    |            |
| chuist 2. Wir haban aine Tautnachricht an die Talefannummer 140 151                                                                                                    |            |
| ichritt 2: Wir naben eine Textnachricht an die Telefonnummer +49 151                                                                                                    |            |
| Jberprüfung erfolgreich!                                                                                                    |            |
|                                                                                                    |            |
|                                                                                                    |            |
|                                                                                                    |            |
|                                                                                                    |            |
|                                                                                                    |            |
|                                                                                                    |            |
|                                                                                                    |            |
|                                                                                                    | Fertig     |
|                                                                                                    | Fertig     |
|                                                                                                    | Fertig     |
|                                                                                                    | Fertig     |
|                                                                                                    | Fertig     |

## 3. Nur für Bedienstete (nur MA und PROF)

Verwendung eines Sicherheitsschlüssels (YubiKey). Sollten Sie dies wünschen, so können Sie diesen über unser Kundenportal beantragen.

4. Studierende und Lehrbeauftragte können einen Sicherheitsschlüssel (YubiKey) ebenfalls nutzen, müssen diesen aber selbst beschaffen.

## 5. Nur für Bedienstete (nur MA und PROF)

Die **geschäftliche Telefonnummer** kann als zweiter Faktor eingetragen werden und man erhält den zweiten Faktor über einen Telefonanruf. Im Homeoffice wird dann allerdings eine Weiterleitung der Telefonanrufe auf die private Nummer benötigt. Bei der Nutzung von Telefonie über MS Teams ist die Einrichtung der geschäftlichen Telefonnummer nicht sinnvoll, da für Teams zukünftig ebenfalls ein zweiter Faktor benötigt wird.

Nach der Sicherheitsüberprüfung erfolgt die eigentliche Verifizierung für die Anwendung (am Beispiel Code per SMS):

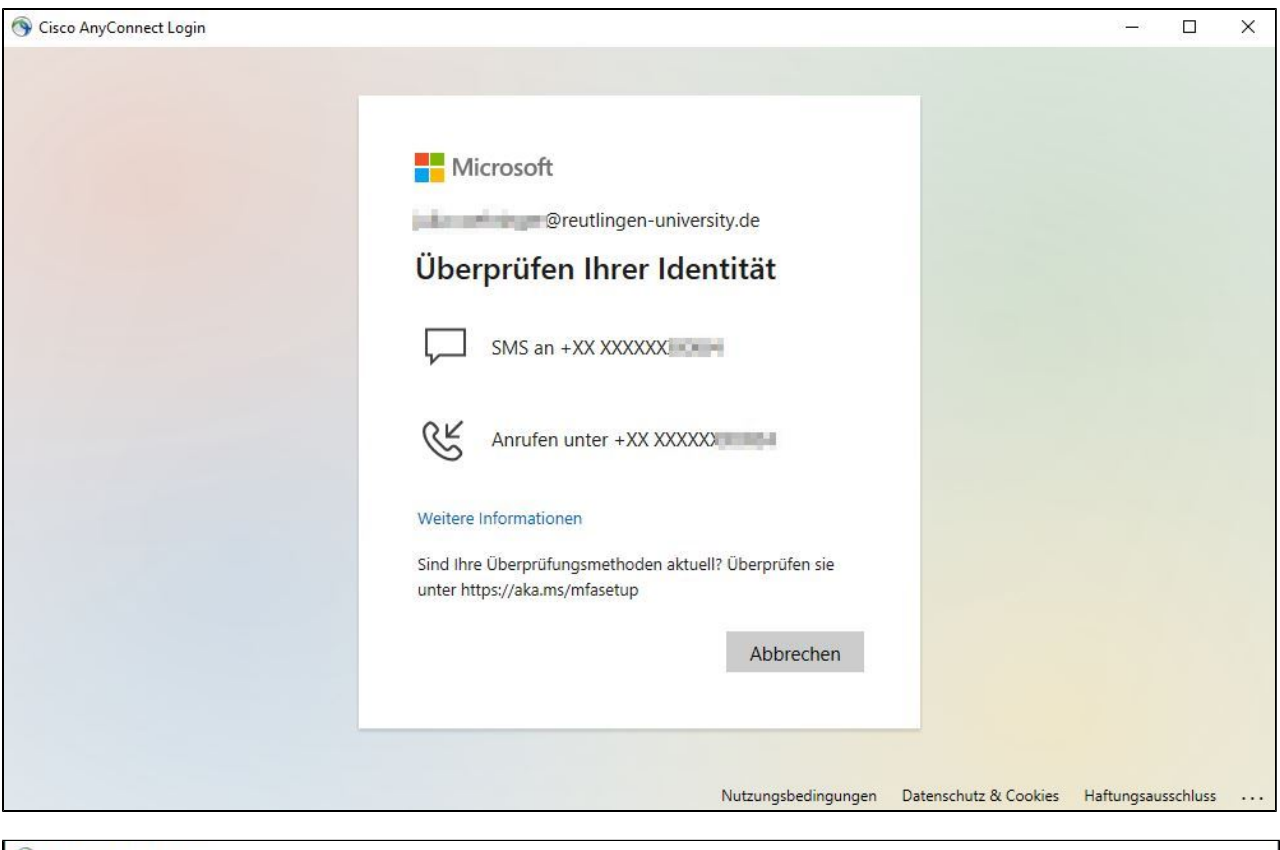

| ,ecc Login |                                                                                                    | -                  |           | × |
|------------|----------------------------------------------------------------------------------------------------|--------------------|-----------|---|
|            |                                                                                                    |                    |           |   |
|            | Microsoft                                                                                                    |                    |           |   |
|            | @reutlingen-university.de                                                                                        |                    |           |   |
|            | Code eingeben                                                                                                    |                    |           |   |
|            | Wir haben unter +XX XXXXXXXX eine SMS<br>an Ihr Telefon gesendet. Geben Sie den Code<br>ein, um sich anzumelden. |                    |           |   |
|            | 291181 ×                                                                                                    |                    |           |   |
|            | Treten Probleme auf? Auf andere Weise anmelden                                                                   |                    |           |   |
|            | Weitere Informationen                                                                                            |                    |           |   |
|            | Überprüfen                                                                                                    |                    |           |   |
|            |                                                                                                    |                    |           |   |
|            |                                                                                                    |                    |           |   |
|            | Nutzungsbedingungen Datenschutz &                                                                                | Cookies Haftungsau | usschluss |   |

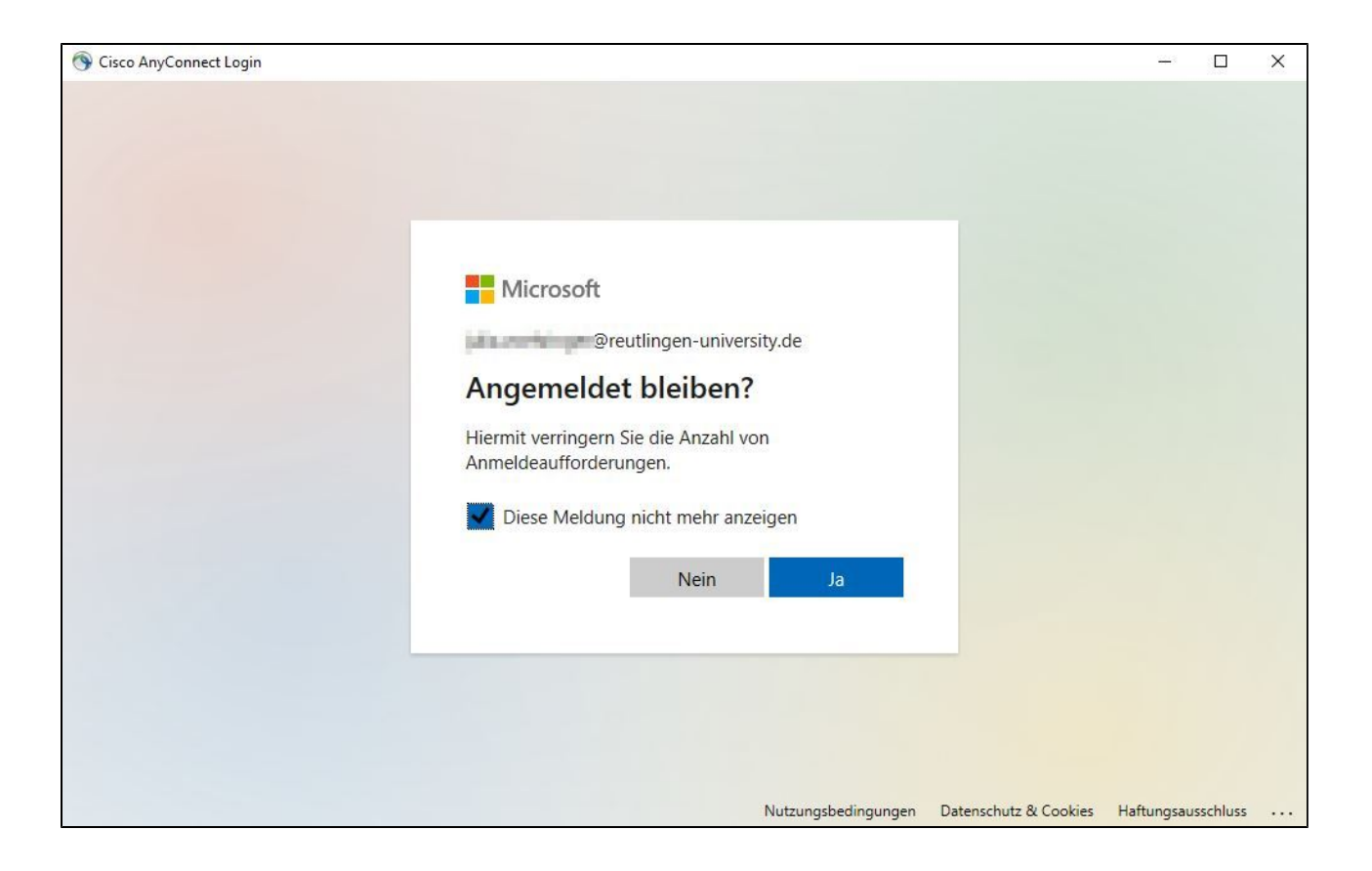